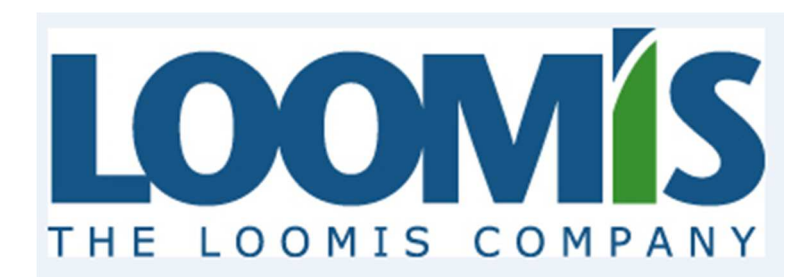

Welcome to The New Loomis Company Employer Website, your complete online health plan Information Center!

You will be able to access a wide variety of information about your health plan and benefits.

View member's health plan benefits and summaries

**Print Temporary ID cards** 

Find a network healthcare provider

Access Links to healthcare products (Prescription, Dental, Medical)

View member's healthcare claims and deductible/out of pocket balances

Access a variety of health and wellness resources

## **To Get Started**

You will need to have the user login that was provided to you from your Client Account Manager.

Your old login and password will not allow you access to the new site.

To get started click here: <u>https://secure.healthx.com/LoomisEmployer</u>

We will provide your user name and password for you to use the first time that you login to the website. You will be required to change your password the first time that you login for security reasons.

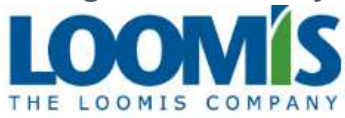

Welcome to The Loomis Company Employer Information Center, your complete online health plan resource!

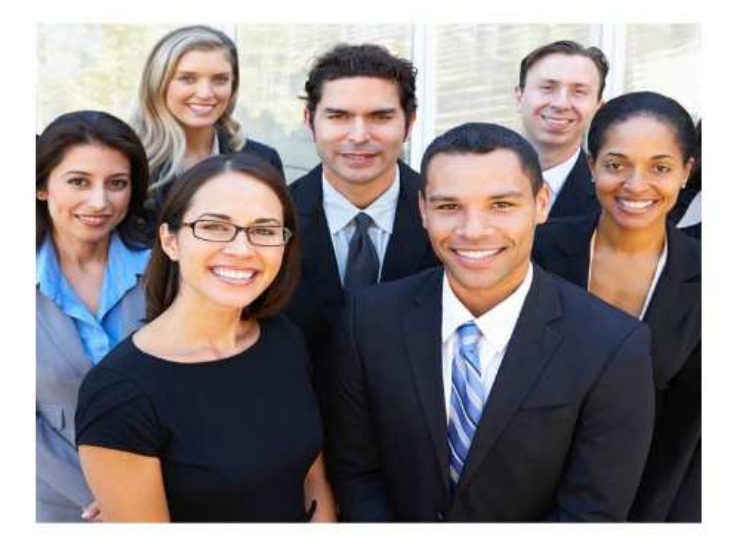

| <b>Login</b><br>Username |  |  |
|--------------------------|--|--|
| Password                 |  |  |
| SUBMIT                   |  |  |

From the home screen you will be able to view your member's, look up claims, complete online forms for your members, view your plan documents and view any online reports that are available.

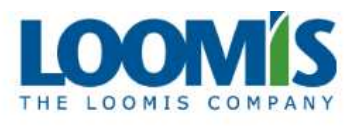

### Welcome Test Employer!

Home

Your Members Claim Inquiry

Welcome to The Loomis Company Benefits Portal, your one-stop for quick access to enrollment and claim information, reports, compliance, news from Employee Plans, and more. Select from the menu choices on the top bar or click on any of the links on this page for details.

Resources Plan Documents

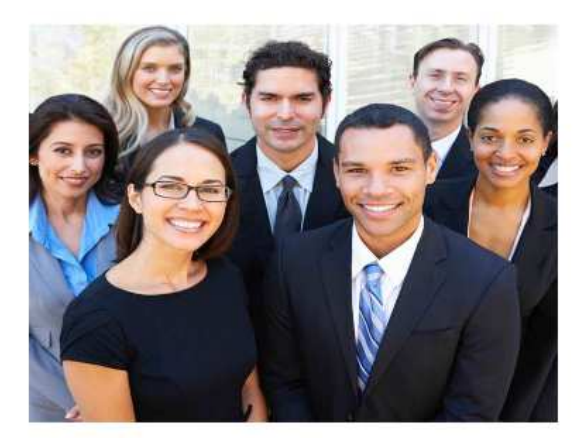

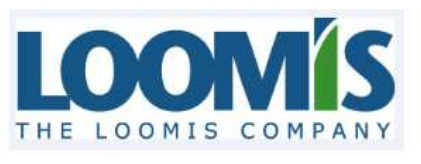

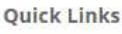

Reports

Messages (0) Profile Logout

Your Members – There are a few things to note in this section.

-The member ID must always be 9 digits. So when entering always add leading zeroes. For example member ID 1235 would be 000001235.

-If your Group# is numeric it must be entered as 10 digits. For example Group# 85658 would be 0000085658.

The search screen below allows you to search by the member ID # or you can view all of your members by clicking View Your Members.

|                                                                    | ig the Basic Search, s | select the optic | on to search by Member ID                                                |  |
|--------------------------------------------------------------------|------------------------|------------------|--------------------------------------------------------------------------|--|
| Member IDs must be 9                                               | digits - please add le | eading zeros to  | o make the number 9 digits                                               |  |
| If entering multiple Me                                            | mber IDs, separate e   | each one with a  | a comma                                                                  |  |
| Click on the "Search" o                                            | utton.                 |                  |                                                                          |  |
| t all Members and any                                              | dependents, click on   | "View All Mem    | nbers".                                                                  |  |
| arch for a Member usi                                              | ig the Advanced Sear   | rch, enter:      |                                                                          |  |
| <ul> <li>"Group" to list a</li> </ul>                              | II Members and any     | dependents. Yo   | ou must enter at least one group number                                  |  |
| <ul> <li>"Last Name" and</li> </ul>                                | "Group" to search fo   | or a specific Me | ember. You can also enter the "First Name' and/or "Date of Birth"        |  |
|                                                                    | rch" button            |                  |                                                                          |  |
| <ul> <li>Click on the "Sea</li> </ul>                              |                        |                  |                                                                          |  |
| <ul> <li>Click on the "Sea<br/>/lember(s) found will be</li> </ul> | listed below. To rev   | iew the curren   | t eligibility status for a specific Member, click on the Member's Name.  |  |
| Click on the "Sea Member(s) found will be                          | listed below. To rev   | iew the curren   | it eligibility status for a specific Member, click on the Member's Name. |  |
|                                                                    | rch" button            |                  |                                                                          |  |

| Separate Member IDs by commas |   |  |  |
|-------------------------------|---|--|--|
|                               | l |  |  |
|                               |   |  |  |
| Search View Your Members      |   |  |  |

If you click on the Advanced Search in the above screen it will allow you to search by your member's name, date of birth, hire date and a few other options.

| Eligibility                   |                   |               |
|-------------------------------|-------------------|---------------|
| O Search by Member ID         | Advanced search   |               |
| First Name                    | Last Name *       | Date of Birth |
| Group *                       | Location          | Benefit Plan  |
| Hire Date                     | Sort by           |               |
| * At least one of these field | 's must be filled |               |
| Search <u>View You</u>        | ur Members        |               |

# After you choose a member there is a variety of information that you will be able to access.

Member No: 000804755 DOB: 8/13/1975 Print View

## **Eligibility -**

## JOHN MOYER

850 N PARK ROAD

#### View all family members

#### Eligibility

| Member:    | JOHN MOYER | Group Name:   | LOOMIS |
|------------|------------|---------------|--------|
| Member ID: | 000804755  | Group Number: | DEMO   |
| Status:    | Active     |               |        |
| C          |            |               |        |
| Coverages  |            |               |        |

| Name    | Effective Date | Term Date |
|---------|----------------|-----------|
| MEDICAL | 01/01/2015     |           |
| DENTAL  | 01/01/2015     |           |
| VISION  | 01/01/2015     |           |
| FLEX    | 01/01/2016     |           |

## Accumulators -

#### Accumulators

| Name                                        | Туре       | Amount Met | Maximum Amount Percen | t Met |
|---------------------------------------------|------------|------------|-----------------------|-------|
| Medical Deductible In Network               | Individual | \$200.00   | \$2,000.00            |       |
| Medical Deductible Out of Network           | Individual | \$200.00   | \$2,000.00            |       |
| Family Medical Deductible In Network        | Family     | \$457.63   | \$4,000.00            |       |
| Family Medical Deductible Out of Network    | Family     | \$457.63   | \$4,000.00            |       |
| Medical Out of Pocket In Network            | Individual | \$1,000.00 | \$4,000.00            |       |
| Medical Out of Pocket Out of Network        | Individual | \$1,000.00 | \$8,000.00            |       |
| Family Medical Out of Pocket In Network     | Family     | \$1,425.83 | \$6,550.00            |       |
| Family Medical Out of Pocket Out of Network | Family     | \$1,425.83 | \$16,000.00           |       |
| Chiropractic Maximum                        | Individual | \$0.00     | \$0.00                |       |

## Network Access – These will be the networks associated with your plan.

#### Medical Networks

| Cigna.                                                             | Cigna is the<br>To find a pro       | PPO network chosen by your employer.<br>wider, click on the Cigna logo to be taken to their website.                                                                           |    |  |
|--------------------------------------------------------------------|-------------------------------------|----------------------------------------------------------------------------------------------------|----|--|
| Dental Networks                                                    |                                     | -                                                                                                    |    |  |
| UNITED CONCORDIA"<br>DENTAL                                        |                                     | United Concordia is the Dental network chosen by your employer.<br>To find a provider, click on the United Concordia logo to be taken to their website.                        |    |  |
| Vision Networks                                                    |                                     |                                                                                                    |    |  |
| Vision Benefits<br>of America<br>Classify Managed Classify Forward | VBA i<br>To fir<br>React            | s the Vision network chosen by your employer.<br>Id a provider, click on the VBA logo to be taken to their website.<br>In Customer Service at 🕲 800-482-4966 FREE.             |    |  |
| Rx Networks                                                        |                                     |                                                                                                    | 10 |  |
| CVS<br>CAREMARK                                                    | CVS Carer<br>To find a<br>Reach Cu: | aremark is the Rx network chosen by your employer.<br>d a pharmacy, click on the CVS Caremark logo to be taken to their website.<br>I Customer Service at 🚯 868-475-0056 FREE. |    |  |

## Member ID card will also be available to view and print.

## View Member ID Cards

-- Select Member -- 🗸

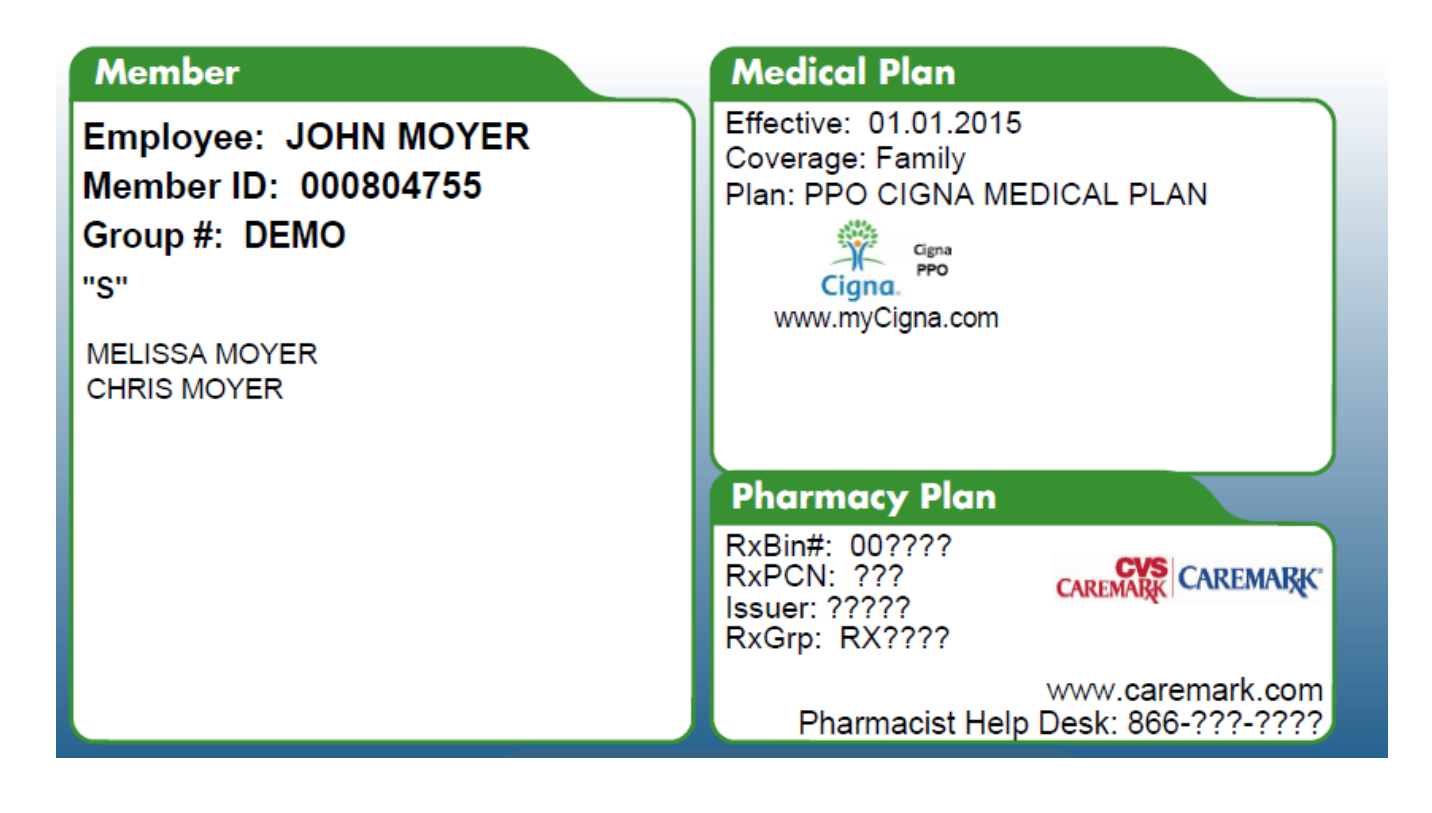

# Claim Inquiry Screen – You can Search by Claim# if available or you can do an advanced search for a member.

To search for Member Claims using the Basic Search, select the option to search by Claim Number or Member ID

· If entering multiple Claim Numbers or Member IDs separate each one with a comma

Claim Inquiry

· If searching by Member ID, select date search type (Date of Service or Paid Date) and date range (default range is 6 months)

Resources Plan Documents

To list all claims, click on "View Claims for All Members"

Your Members

To search for Member Claims using the Advanced Search, enter:

- · Group number then select the date search type (Date of Service or Paid Date), and date range (default range is 6 months); or
- Group number and a specific Member's Date of Birth
- Click on the "Search" button
- If your Group# is numeric, please add leading zeros to make the number 10 digits. Example if the Group# is 1234, please enter 0000001234.

| Claims                             |               |  |
|------------------------------------|---------------|--|
| Search by Claim Number      O Add  | ranced search |  |
| Separate Claim Numbers by co       |               |  |
| Search View Claims for All Members |               |  |

Advanced Search – You will be able to enter a last name, date of birth, date range in order to search for claims. Under the Advanced search the Group # is required to be re-entered.

As a reminder - If your Group# is numeric it must be entered as 10 digits. For example Group# 85658 would be 0000085658.

| Claims                           |                   |              |              |  |
|----------------------------------|-------------------|--------------|--------------|--|
| O Search by Claim Number         | Advanced search   |              |              |  |
| Patient Name Date                | e of Birth 💿 Date | e of Service | O Paid Date  |  |
|                                  | From              | 11/26/2015   | to 2/24/2016 |  |
| Group Required                   | ition             |              |              |  |
|                                  |                   |              |              |  |
| Sort by                          |                   |              |              |  |
|                                  |                   |              |              |  |
| Search View Claims for All Membe | <u>ers</u>        |              |              |  |

## This will bring you a list of claims for the member.

| <u>160530901-0</u> | MOYER, JOHN    | 12/30/2015 | \$33,856.63 |        |
|--------------------|----------------|------------|-------------|--------|
| <u>160361118-0</u> | MOYER, CHRIS   | 1/2/2016   | \$120.00    | ISSUED |
| <u>160361117-0</u> | MOYER, MELISSA | 1/19/2016  | \$440.00    | ISSUED |
| <u>160361116-0</u> | MOYER, MELISSA | 1/10/2016  | \$300.00    | ISSUED |
| <u>160361115-0</u> | MOYER, MELISSA | 1/3/2016   | \$575.00    | ISSUED |
| <u>160361114-0</u> | MOYER, JOHN    | 2/1/2016   | \$462.00    | ISSUED |
| <u>160361113-0</u> | MOYER, JOHN    | 1/12/2016  | \$250.00    | ISSUED |
| <u>160361112-0</u> | MOYER, JOHN    | 1/2/2016   | \$6,500.00  | ISSUED |
| <u>160361111-0</u> | MOYER, JOHN    | 1/1/2016   | \$462.00    | ISSUED |
| <u>153018006-E</u> | MOYER, MELISSA | 12/15/2015 | \$440.00    | ISSUED |

Click on the claim # for more details. You can also view and print the original EOB that was mailed to the member.

| С | laim 1603611                    | 15-0 - MO   | YER, MEL           | ISSA      |              |                |            | EOB View    | Serint View              | × |
|---|---------------------------------|-------------|--------------------|-----------|--------------|----------------|------------|-------------|--------------------------|---|
|   | Claim #1                        | 6036        | L115-(             | 0         |              |                |            |             |                          | ^ |
|   | Member:                         | MOYER, ME   | LISSA Dat          | te of Ser | vice: 0      | 1/03/201       | 16         |             |                          |   |
|   | Member ID:                      | 000804755   | -01 Ser            | vice Pro  | vider: A     | NDERSEI        | N SCOTT    | -           |                          |   |
|   | Claim Status:                   | ISSUED      |                    |           |              |                |            |             |                          |   |
|   | Total Charges                   | Excluded Ar | nount Dis          | count     | Plan F       | Paid           | You O      | we          |                          |   |
|   | \$575.00 -                      | \$0.00      | - \$2              | 05.00     | - \$181      | .00 =          | \$189      | 9.00        |                          |   |
|   | Claim De                        | tails       |                    |           |              |                |            |             |                          |   |
|   | Provider Charges                | 5           | Plan Charg         | jes       |              |                | Member     | r Responsil | bility                   |   |
|   | Description/Code<br>(CPT)       | Charge      | Excluded<br>Amount | Discount  | Plan<br>Paid | Reason<br>Code | Co-<br>Pay | You Owe     | Applies to<br>Deductible |   |
|   | OFFICE VISIT -<br>SPEC (99215 ) | \$325.00    | \$0.00             | \$104.00  | \$181.00     | рр             | \$40.00    | \$0.00      | \$0.00                   |   |
|   | SURGERY - DR'S<br>OFC (93000 )  | \$250.00    | \$0.00             | \$101.00  | \$0.00       | рр             | \$0.00     | \$0.00      | \$149.00                 |   |

The Loomis Company / Benefits Division 850 N. PARK ROAD PO BOX 7011 WYOMISSING PA 19610-6011

\$575.00

Forwarding Service Requested

JOHN MOYER 850 N PARK ROAD WYOMISSING PA 19610

Total

10,737

\$0.00 \$205.00 \$181.00

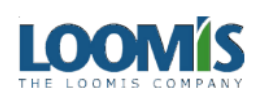

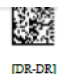

Y

\$149.00

Questions, Please call our Benefits Division at 800-782-0392 8:00 AM - 4:30 PM EST Visit us on the web www.loomisco.com or e-mail benefits@loomisco.com

Date: 2/9/2016 Group Number: DEMO Group Name: LOOMIS

**Customer Service** 

\$0.00 \$189.00

#### Explanation of Benefits RETAIN FOR TAX PURPOSES THIS IS NOT A BILL

|   | F           | Claim#:<br>Patient: |            | 1603611<br>MELISSA I  | 15-0<br>MOYER          |              | Sub              | scriber: JC<br>letwork: N( | ohn Moye<br>On Prima | ER<br>RY NET     | WORK PR              | Processor<br>OVIDER | : MM1      |                         |
|---|-------------|---------------------|------------|-----------------------|------------------------|--------------|------------------|----------------------------|----------------------|------------------|----------------------|---------------------|------------|-------------------------|
| ſ | Line<br>No. | Pro                 | ovider     | Date(s)<br>of Service | Benefit<br>Description | Proc<br>Code | Amount<br>Billed | Excluded<br>Amount         | Discount<br>Amount   | Co-Pay<br>Amount | Deductible<br>Amount | Amount<br>Allowed   | Paid<br>At | Balance Paid<br>by Plan |
|   | 01          | MEDICAL I           | IMAGING OF | 01/03-01/03/16        | OFFICE VISIT           | 99215        | 325.00           | 0.00                       | 104.00               | 40.00            | 0.00                 | 181.00              | 100%       | 181.00                  |
|   | 02          | MEDICAL I           | IMAGING OF | 01/03-01/03/16        | SURG OFFICE            | 93000        | 250.00           | 0.00                       | 101.00               | 0.00             | 149.00               | 0.00                | 80%        | 0.00                    |
| [ |             |                     |            |                       | Colum                  | n Totals     | 575.00           | 0.00                       | 205.00               | 40.00            | 149.00               | 181.00              |            | 181.00                  |
|   |             | Patient's           | s Respons  | ibility: 1            | 89.00                  |              |                  |                            |                      | Densida          |                      |                     |            | 404.00                  |

Provider Payment Amount 181.00 Amount Payable 181.00

x 11.00 in

Resources – This is a list of all of the correspondence that can be sent back to Loomis electronically.

| Home                                                                                  | Your Members                                                                    | Claim Inquiry | Resources | Plan Documents |
|---------------------------------------------------------------------------------------|---------------------------------------------------------------------------------|---------------|-----------|----------------|
| Home > For                                                                            | rms                                                                             |               |           |                |
| Accident Fo<br>Address Na<br>Coordinatio<br>Direct Depo<br>Other Cove                 | orm<br>ame Change<br>on of Benefits<br>osit Form<br>erage                       |               |           |                |
| Dental Clai<br>Flex Claim<br>Flex Claim<br>Medical Cla<br>Vision Clair<br>PHI Release | im Form<br>Form - Medical<br>Form - Dependent (<br>aim Form<br>m Form<br>e Form | <u>Care</u>   |           |                |

## As an example: This is the beginning of the Other Coverage Questionnaire

Other Coverage Questionnaire In order to properly process claims for your covered dependents, we need information in regard to any other health plan under which they may be covered.

Please answer the following questions.

| *Group Number                      |                                   |
|------------------------------------|-----------------------------------|
| *Covered Employee Last Name        |                                   |
| *Covered Employee First Name       | 1                                 |
| *Member ID                         |                                   |
| *Email Address                     |                                   |
| 1. If married                      | d, please complete the following. |
| First and Last Name of Spouse      |                                   |
| Spouse Date of Birth               |                                   |
| Last Four Digits of the Spouse SSN |                                   |
| Name of Spouse's Employer          |                                   |
| Address of Spouse's Employer       |                                   |
| Phone Number of Spouse's Employer  |                                   |

Plan Documents - Depending on the coverages there will be a folder for each line of business.

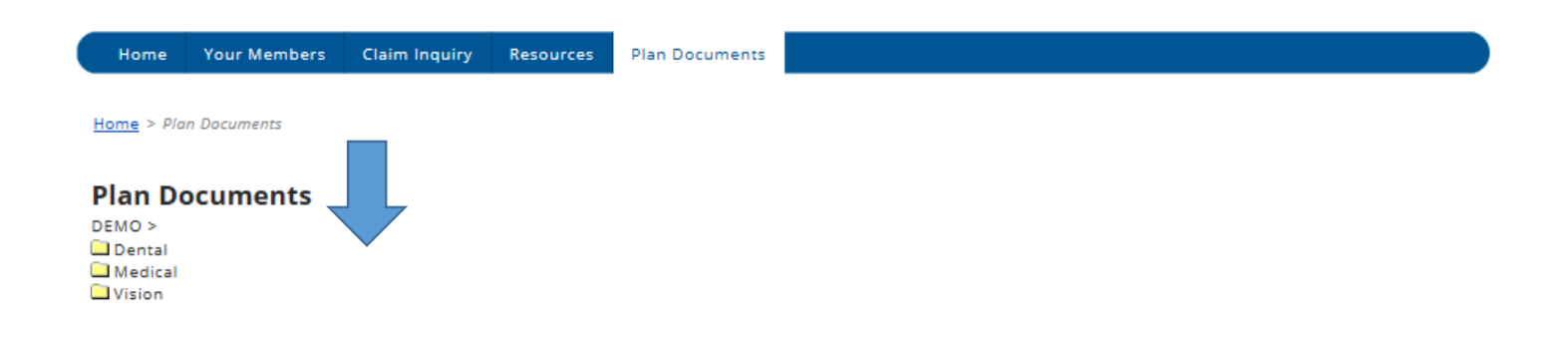

Clicking on a folder will open up the documents for viewing.

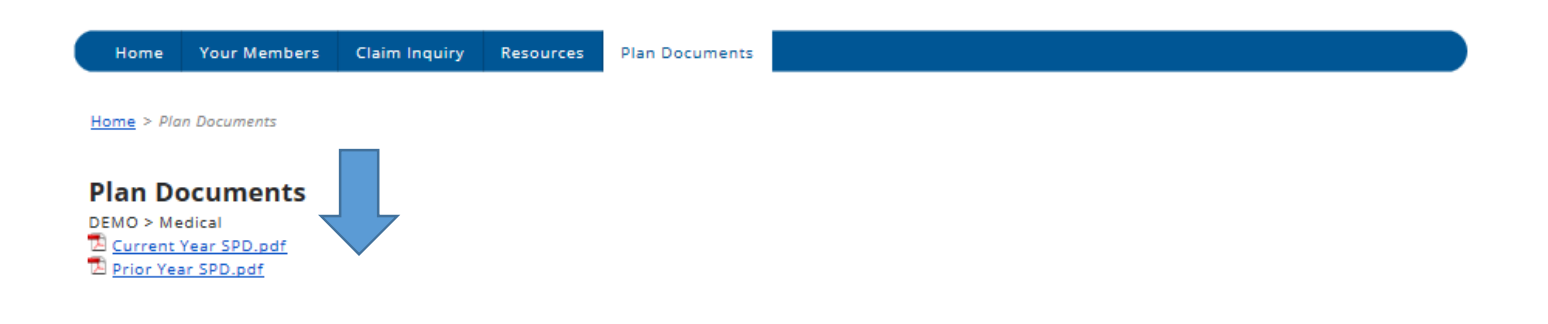

To return to the previous screen click on the group# > and the folder that you are currently viewing.

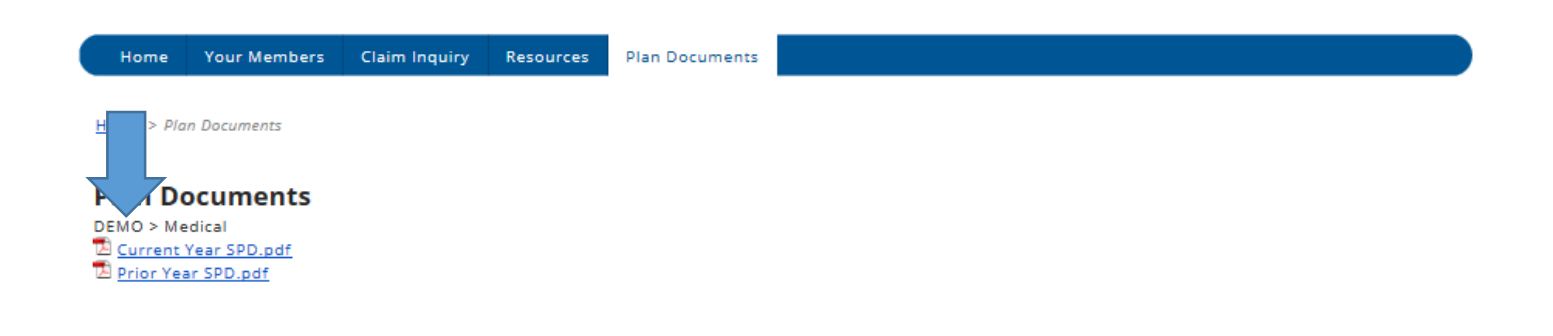

## Report - Link to the metaviewer reports.

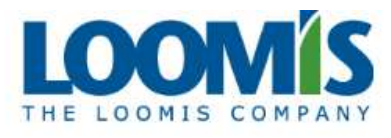

Home Your Members Claim Inquiry Resources Plan Documents

### Welcome Test Employer!

Welcome to The Loomis Company Benefits Portal, your one-stop for quick access to enrollment and claim information, reports, compliance, news from Employee Plans, and more. Select from the menu choices on the top bar or click on any of the links on this page for details.

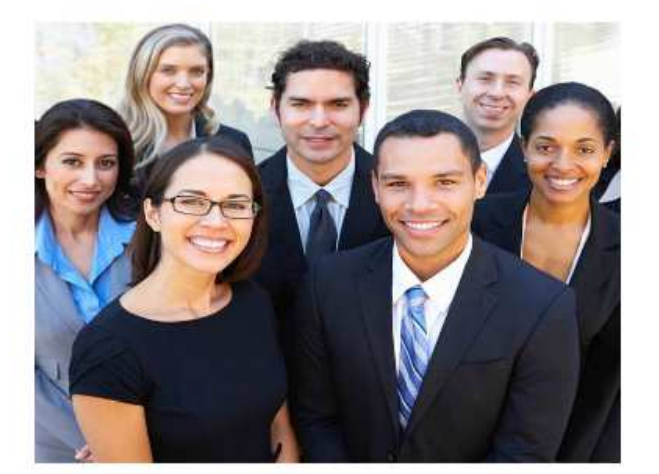

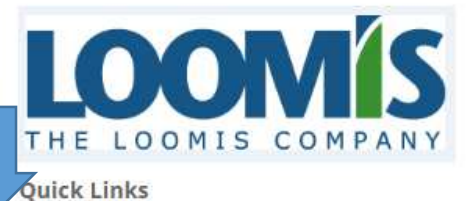

Reports

This will take you to the metaviewer interface. You will need to enter your Metaviewer user name and password to gain access.

| metaviewer. |                                                          |
|-------------|----------------------------------------------------------|
|             |                                                          |
|             |                                                          |
|             | Log in Username: Password: Remember me Log in            |
|             | ©2008 Metafile Information Systems, Inc. Version 4.0.3.4 |
|             |                                                          |

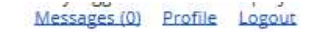